Centre Hospitalier de SAVERNE

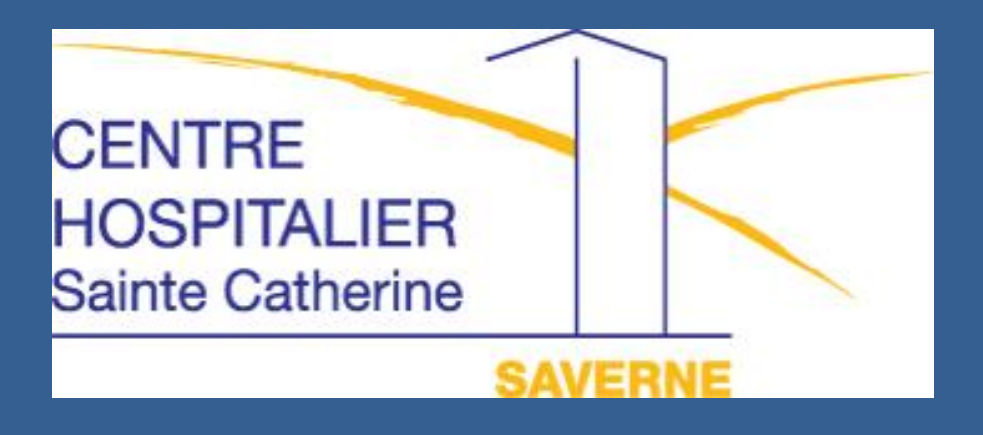

Guide pratique pour payer ses frais hospitaliers en ligne

## Les informations dont vous aurez besoin sur la facture :

Vous retrouvez sur votre **avis des sommes à payer**, toutes les informations nécessaires au règlement en ligne :

- l'identifiant collectivité
- la référence dette
- Ie numéro d'entrée
- Ie montant

| _      |             |              |               |             | AVIS DES SC                             | OMME     | S A PAYI   | ER                |                      |       | v                                    | olet 2 débiteur          |
|--------|-------------|--------------|---------------|-------------|-----------------------------------------|----------|------------|-------------------|----------------------|-------|--------------------------------------|--------------------------|
| CE     | NTRI        | E HOSPITALIE | <b>R</b> 30   | CENTRE HO   | SPITALIER DE                            | SAVE     | RNE        | N°                | FINESS 67            | 7000  | 0165 N° TITRE                        | 1234567                  |
| -      | Nº D        | OSSIER P     |               | 20-0        | Coing Extern                            | 200      |            | N° SIREI          | 2667002              | 2280  | 2015 EMIS ET REND<br>EXECUTOIRE I    | U 13-05-201<br>E         |
|        | NON         | I PAT        | IENT          | 30-0        | JOINS EXCEL                             | 165      | Né         | e le 2            | 5-12-190             | 00    | N° BORDEREA                          | U H 100009               |
| ы      | NON         | I JF         |               |             |                                         |          | Soin       | s du 2            | 5-02-201             | L6    | N° FEUILLET                          | 1                        |
| AD     | PRE         | NOM TES      | Г             |             |                                         | _        |            | au 20             | 5-02-201             | L6    | EXERCICE                             | 16 411380                |
| IAL    | E           | ATTENT T     | EST I         | ייז אַר אַר |                                         |          |            |                   |                      |       | RDT                                  |                          |
| 2      | ES          | ADRESSE      | DUI           | ALTONI      |                                         | E N      | OM PATI    | ENT TE            | ST                   |       |                                      |                          |
|        | ADE         |              | 2.12.21       |             |                                         | DS N     | ° AFFILIA' | TION              |                      |       |                                      | RISQUE 10                |
| _      | - 6         | 57700 VIL    | LE            |             |                                         | A C      | RGANISMI   | £                 |                      |       | EVENEMENT                            |                          |
| OBS    |             |              |               |             |                                         |          |            |                   |                      |       | PGM S06f                             | 04R143_000               |
| I<br>D | DATE<br>EBU | DATE<br>FIN  | GHS           | A Code Com  | CTE OU LIBELLE                          | temb     | NOMBRE     | TARIF             | TARIF DE<br>RESPONS. | тх    | A VOTRE<br>CHARGE                    | DMT M.TRT U<br>OU COMPTE |
| 26     | -02-        | -16          |               | C CONSULT   | ATION                                   | <u> </u> | 1'00       | 23'0              | o '                  | 070   | 1610                                 | 73121                    |
| lé     | dec:        | in exécuta   | ant           |             | Sp.09 1                                 | ıf.01    | 08 CONS    | ULT. M            | ED 1                 |       | 1                                    |                          |
| 10:    | ntai        | nt 100% :    | ****          | ***23,00    | Autre(s)                                | débi     | teur(s)    | : **,*            | ****6,9              | 90    |                                      |                          |
| 0      | tal         | général d    | les f         | rais enga   | laés : ******                           | \$23,0   | 0          | ÷                 |                      |       | 1                                    |                          |
| a      | leu         | FS-0 : (     | Drien         | té par mé   | decin traitar                           | nt       | 3          | 1                 |                      |       | 1                                    |                          |
| lé     | deci        | n oriente    | eur :         |             |                                         |          |            |                   |                      |       |                                      |                          |
| a      | enti        | fication     | H2/N          | oemie Typ   | e2S(30-38):16                           | 51234    | 567 TY     | pe25 (4)          | 2-47):43             | 0000  | )<br>i                               |                          |
|        |             |              | 1             | Paiement    | en ligne poss                           | ible     |            | a.                |                      |       | 1                                    |                          |
|        |             |              |               | Sur www.t   | ipi.budget.go                           | ouv.f    | r          | 1                 | 1                    |       | 1                                    |                          |
|        |             |              | (1)           | Collectiv   | ité 010870                              |          |            | 1                 |                      |       | 1                                    |                          |
|        |             |              | (2)           | Référence   | 2016-0123456                            | 57-00    | 0001       | 1                 |                      |       | 1                                    |                          |
|        |             |              | X             | N°d'entré   | e 016017018                             |          | 1          | 1                 |                      |       |                                      |                          |
|        |             |              | 3             |             |                                         |          |            |                   |                      |       | 1                                    |                          |
|        |             |              |               |             |                                         |          | 1          |                   | · · ·                |       |                                      |                          |
|        |             |              |               |             |                                         |          | 1          | i i               | 1                    |       |                                      |                          |
|        |             |              |               |             |                                         |          | 1          | 1                 |                      |       | i                                    |                          |
|        |             |              |               |             |                                         |          | а.         |                   |                      |       | 1                                    |                          |
|        |             |              |               |             |                                         |          | 1          | 1                 | 1                    |       | 1                                    |                          |
|        |             |              |               |             |                                         |          | 1          | 1                 |                      |       | 1                                    |                          |
|        |             |              |               |             |                                         |          |            | 1                 | , â                  |       | 1                                    |                          |
|        |             |              |               |             |                                         |          | 1          | 1                 | 1                    |       | i                                    |                          |
|        |             |              |               |             |                                         |          | i î        |                   | ( i                  |       |                                      |                          |
|        |             |              | -             |             |                                         |          |            |                   |                      |       | ******16 '10                         | TOTAL                    |
| 2      | Re          | nseigneme    | ents          | du lundi    | au vendredi d                           | le 9h    | à 12h      |                   |                      | -     | *******0,00                          | AVANCES                  |
| ME     | et          | de 14h à     | 16h           | 30 au 03    | 88 71 65 09                             |          |            |                   |                      | 1     | 1                                    |                          |
| Tit    | Pa<br>re ém | iement et    | gui           | ttance :    | trésorerie té<br>l'article L252A du liv | el 03    | 8801865    | 3<br>scales et de | l'article L6         | 145-9 | ******16,10<br>du code de la santé i | A PAYER                  |
|        |             |              |               |             |                                         |          |            |                   |                      |       |                                      |                          |
| AI     | LON         | DETACHABI    | EA            | JOINDRE A   | VOTRE REGLEM                            | IENT .   | A LA TR    | ESORER            | IE DE SA             | VERI  | NE                                   |                          |
|        |             |              |               |             | PAII                                    | EMENT    |            |                   |                      | Πг    | na ene pro montrestante              | FIROS                    |
|        |             | 1            | Band          | Iue BANQU   | E FRANCE                                |          | 0 00       |                   |                      |       | ******16,10                          | LINZADIE                 |
|        |             | i            | TBA           | N FR 35 3   | 0000 00806 F67800                       | 7800     | 0 90       | n                 | BTC BDF              | A     | PPCCT                                | UINZAINE                 |
|        |             |              |               |             | 0001 00000 10                           | ,,,,,,,  | 00000 0    |                   | DIC DDI              |       |                                      |                          |
|        |             | ,            |               |             |                                         |          |            |                   |                      |       |                                      |                          |
|        |             |              | <b>T</b> (14) | -h 02 00    | 01 05 50                                |          |            |                   |                      |       |                                      |                          |
| -      |             |              | Tele          | phone 03 88 | 01 86 58                                |          | TRECOR     | ות שדסים          |                      | IF C  |                                      | ,                        |
| ID     | ENTI        | FICATION     |               |             |                                         |          | 14. RU     | E DU TH           | RIBUNAL              |       | JUURCII VIIES                        |                          |
| A      | TEN         | T TEST       | PAT           | IENT TEST   | 2                                       | XP       | BP 601     | 27                |                      |       |                                      |                          |
|        | 2. 0        | 67124 ¦      | P.C           | . 067124    |                                         | -        |            |                   |                      |       |                                      |                          |
| ° d'e  | entrée      | 018          | N° d'er       | 11rée       |                                         |          | 67703      | SAVERNI           | S CEDEX              |       |                                      |                          |
| ° titi | re _1       | 234567       | N° titre      | 1234567     |                                         |          | NOM DU     | DESTI             | NATAIRE              |       |                                      |                          |
| .h.    | 3           | 0 '          | E.h.          | 30          |                                         | E        | 1 ADRE     | SSE DU            | DESTIN               | ATAI  | RE                                   |                          |
| xerc   | ice 2       | 016 ;        | Exercic       | ° 2016      |                                         | DES      |            |                   |                      |       |                                      |                          |
| ionts  | uit         | +16 10       | Montan        |             | ٦                                       |          |            |                   |                      |       |                                      |                          |
| **     | ***         | *10,10       | ***           | 4 16,10     |                                         |          | 67703      | SAVERN            | E CEDEX              |       |                                      |                          |

## Etape 1 : connexion sur le site <u>www.tipi.budget.gouv.fr</u>

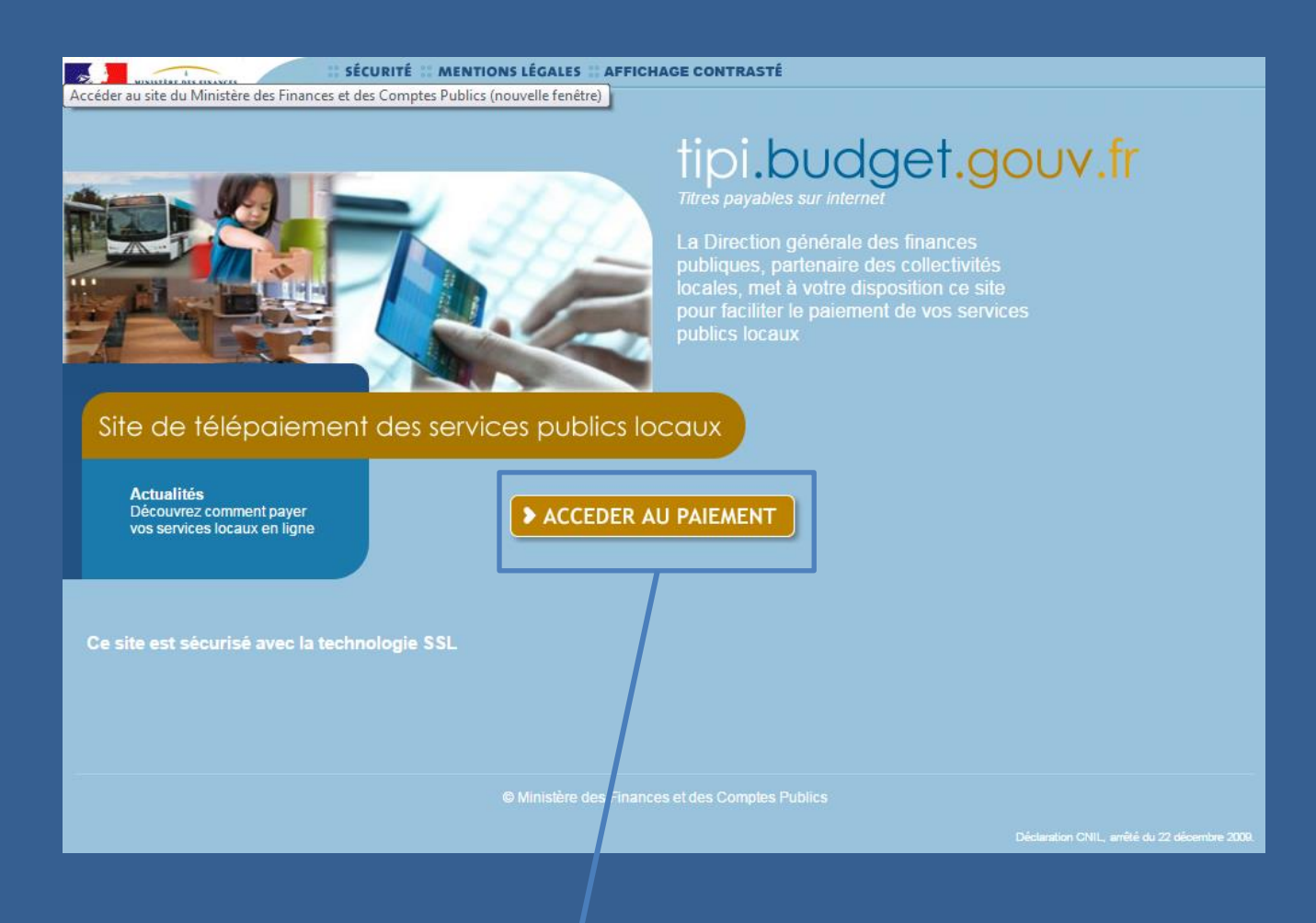

Sur le site de paiement TIPI du Ministère de l'économie et des finances, cliquez sur « Accéder au paiement ».

Etape 2 : Saisie de l'identifiant collectivité

- Saisissez l'identifiant collectivité (1): 010870
- Cliquez sur le bouton Valider

| tipi.budg                                                                  | et.gouv.fr        |                         | MENTION'S LEGAL | ES AFFICHAGE CONTRAS | TE      |
|----------------------------------------------------------------------------|-------------------|-------------------------|-----------------|----------------------|---------|
| 0                                                                          | TELEPAIEMENT      |                         |                 |                      |         |
|                                                                            | Saisie de l'ident | ifiant collectivité     |                 |                      |         |
|                                                                            | IDENTIFIAN        | IT COLLECTIVITE         |                 |                      |         |
| important                                                                  | Veuillez rens     | eigner l'identifiant co | ollectivité :   |                      |         |
| Saisir l'identifiant<br>collectivité précisé<br>sur votre avis des         | Identifiant c     | ollectivité : 01087     | 0               |                      |         |
| sommes à payer.                                                            |                   |                         |                 |                      |         |
| Merci de vous munir<br>de votre carte<br>bancaire en cours de<br>validité. |                   |                         | > \4            | alider 🗙             | Annuler |

## Etape 3 : Saisie de la référence de la dette et du montant

- Saisissez la référence (2) et le montant (2)
- Cliquez sur Valider

| tipi.budg                                                                                                  | et.gouv.fr                   | SECURITE           | MENTIONS LEGALES | AFFICHAGE CONTRASTE |         |
|----------------------------------------------------------------------------------------------------|------------------------------|--------------------|------------------|---------------------|---------|
|                                                                                                    | TELEPAIEMENT                 |                    |                  |                     |         |
|                                                                                                    |                              |                    |                  |                     |         |
|                                                                                                    | Saisie de la référe          | nce de la dette et | de son montant   |                     |         |
|                                                                                                    |                              |                    |                  |                     |         |
|                                                                                                    | REFERENCE<br>Vouilloz ronsoi | ET MONTANT DE      | LA DETTE         |                     |         |
| important                                                                                                  | vedilez tensei               | Référence : 20     | 016 - 01234567   | - 000001            |         |
| Saisir la référence<br>telle qu'elle apparait<br>sur votre avis des<br>sommes à payer en<br>respectant son |                              | Montant :          | 16 , 10 €        |                     |         |
| format ainsi que son<br>montant.                                                                           |                              |                    |                  |                     |         |
|                                                                                                    |                              |                    | > Valider        | <                   | Annuler |

Etape 4 : Saisie du numéro d'entrée

- Saisissez le numéro d'entrée (3)
- Cliquez sur Valider

| Q                                                                                                    | TELEPAIEMENT                                                                                         |
|----------------------------------------------------------------------------------------------------|----------------------------------------------------------------------------------------------------|
|                                                                                                    | Sassie du numéro d'entrée                                                                            |
| important                                                                                                    | Veuillez saisir votre numéro d'entrée figurant sur votre avis des sommes à payer : Numéro d'entrée : |
| Le numéro d'entrée<br>peut avoir un intitulé<br>différent suivant votre<br>établissement. Il peut<br>être libellé numéro de<br>dossier ou numéro<br>IEP sur votre avis<br>des sommes à<br>payer. | > Valider < Annuler                                                                                  |

## Etape 5 : Saisie de l'adresse mail

- Vérifier le **récapitulatif** des informations saisies
- Saisissez puis confirmer votre adresse mail
- Cliquez sur Valider

|                                                 | RÉCAPITULATE                                                                      |
|-------------------------------------------------|-----------------------------------------------------------------------------------|
| nportant                                        | Vous souhaitez effectuer votre règlement au profit de l'établissement :           |
|                                                 | CENTRE HOSPITALIER DE SAVERNE                                                     |
| sir une adresse<br>ctronique valide.            | Numéro d'entrée : 016017018                                                       |
| esua da votra                                   | Référence de la dette : 2016-01234567-000001                                      |
| lement, vous                                    | Débiteur :                                                                        |
| evrez sur cette<br>esse un ticket de<br>ement à | Montant: 16,10 €                                                                  |
| server.                                         | ADRESSE ÉLECTRONIQUE                                                              |
|                                                 | Merci de préciser votre adresse électronique pour recevoir le ticket de palement. |
|                                                 |                                                                                   |
|                                                 | Adresse électronique :                                                            |
|                                                 | Confirmat Padrasea esiela :                                                       |
|                                                 | Committee Long coord agrand                                                       |

Etape 6 : Choix du type de carte bancaire

- Sélectionnez le type de carte bancaire
- Cliquez sur **Continuer**

| Etablissement :                                                                                                    | CENTRE HOSPITALIER DE SAVERNE |
|----------------------------------------------------------------------------------------------------|-------------------------------|
| Numéro d'entrée :                                                                                                    | 016017018                     |
| Débiteur :                                                                                                    |                               |
| Référence de la dette :                                                                                                    | 2016-01234567-000001          |
| Montant :                                                                                                    | 16,10 €                       |
| Adresse électronique :                                                                                                    |                               |
| TYPE DE CARTE                                                                                                    |                               |
| Manager and a state of the state of the stat |                               |
| Choix du type de carte :                                                                                                    |                               |

Etape 7 : Saisie des données de paiement

- Saisissez le numéro de carte bancaire
- Sélectionnez la date de fin de validité
- Saisissez le cryptogramme visuel
- Cliquez sur Valider

| Etablissement :<br>CENTRE HOSPL.<br>INFORMATIONS DE PAIEMENT                       | rment                          |                   |
|------------------------------------------------------------------------------------|--------------------------------|-------------------|
| Référence de la dette<br>Total à payer                                             | 2016-01234567-000001<br>16,10€ |                   |
| DONNÉES DE PAIEMENT                                                                |                                |                   |
| Type de carte<br>Numéro de carte<br>Date de fin de validité<br>Cryptogramme visuel | 06 visa e                      |                   |
|                                                                                    |                                | XALIDER X ANNULER |

Etape 8 : réception du ticket de paiement

- Imprimez ou enregistrez en PDF le ticket de paiement
- Conservez ce ticket de paiement

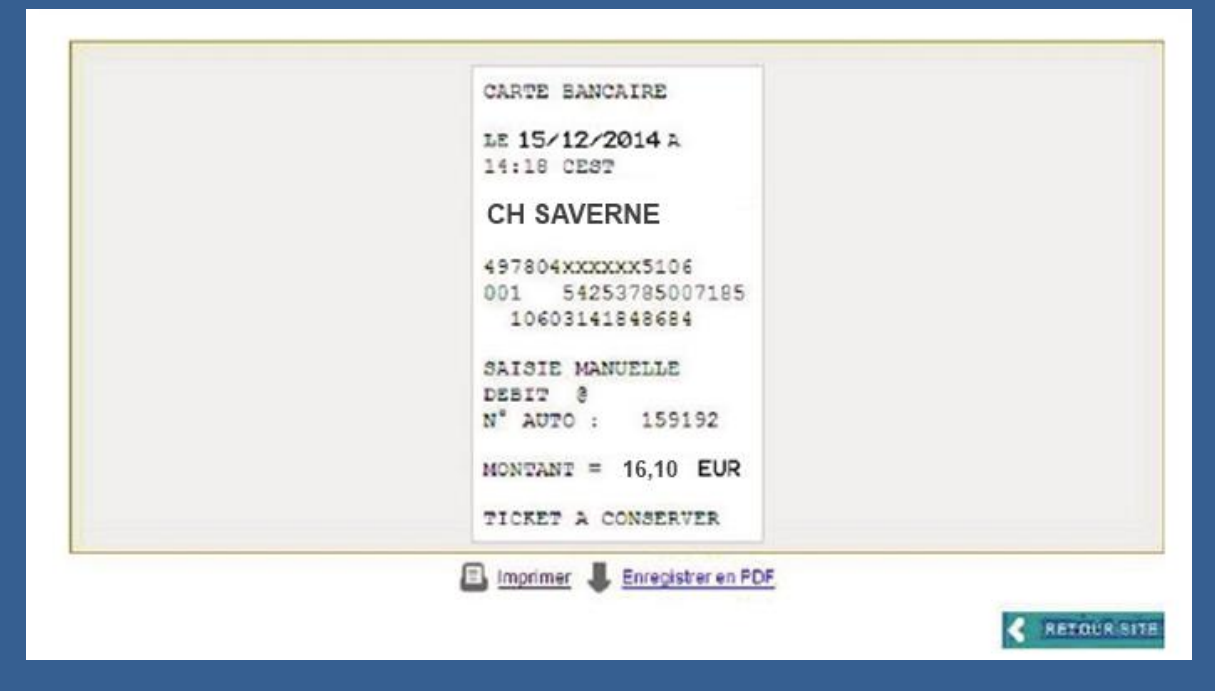

Etape 9 : confirmation par mail du paiement

 Vous recevrez par mail, la confirmation de votre paiement en ligne

| INFORMATION D  | PAIEMENT                                                                                                    |              |            |  |
|----------------|----------------------------------------------------------------------------------------------------|--------------|------------|--|
| N° de commande | 2016-01234567-000001 Bén                                                                                                    | éficiaire    | CH SAVERNE |  |
| Total à payer  | _16.10 EUR                                                                                                    |              |            |  |
|                |                                                                                                    |              |            |  |
| VOTRE TICKET D | E PAIEMENT                                                                                                    |              |            |  |
|                |                                                                                                    |              |            |  |
|                | CARTE BANCAIRE                                                                                                    |              |            |  |
|                | CARTE BANCAIRE<br>LE15/12/2814A 14:34 CEST                                                                                                    | r            |            |  |
|                | CARTE BANCAIRE<br>LE15/12/2014A 14:34 CEST<br>CH SAVERNE                                                                                                    | r            |            |  |
|                | CARTE BANCAIRE<br>LE15/12/2014A 14:34 CEST<br>CH SAVERNE<br>2339264                                                                                                   | r            |            |  |
|                | CARTE BANCAIRE<br>LE15/12/2014A 14:34 CEST<br>CH SAVERNE<br>2339264<br>497804XXXXXX5106                                                                               | r            |            |  |
|                | CARTE BANCAIRE<br>LE15/12/2014A 14:34 CEST<br>CH SAVERNE<br>2339264<br>497804XXXXX5106<br>001 54253785007185 106031                                                   | 4184868      | 4          |  |
|                | CARTE BANCAIRE<br>LE15/12/2014A 14:34 CEST<br>CH SAVERNE<br>2339264<br>497804XXXXXX5106<br>001 54253785007185 106031<br>SAISIE MANUELLE                               | r<br>4184868 | 4          |  |
|                | CARTE BANCAIRE<br>LE15/12/2014A 14:34 CEST<br>CH SAVERNE<br>2339264<br>497804XXXXXX5106<br>001 54253785007185 106031<br>SAISIE MANUELLE<br>DEBIT @                    | r<br>4184868 | 4          |  |
|                | CARTE BANCAIRE<br>LE15/12/2014A 14:34 CEST<br>CH SAVERNE<br>2339264<br>497804XXXXX5106<br>001 54253785007185 106031<br>SAISIE MANUELLE<br>DEBIT @<br>N* AUTO : 159192 | r<br>4184868 | 4          |  |